## Aktivität: Gegenseitige Beurteilung (Peer Assessment)

Bei der Aktivität "Gegenseitige Beurteilung" reichen Ihre Kursteilnehmer\*innen nicht nur Ihre Arbeiten ein, sondern bewerten sich in einem zweiten Schritt auch gegenseitig.

## Schritt-für-Schritt Anleitung

## Schritt 1: Aktivität hinzufügen

- 1. Navigieren Sie zunächst in den gewünschten Kurs.
- 2. Schalten Sie anschließend den Bearbeitungsmodus Ihres Kurses über den Schalter Bearbeiten in der rechten oberen Ecke an.
- 3. Klicken Sie unter dem gewünschten Abschnitt auf Aktivität oder Material anlegen.
- 4. Wählen Sie nun Gegenseitige Beurteilung aus und geben Sie einen Namen an.

Ist dieser Artikel hilfreich? {(rater>id=1|name=moodle4:inhalte:aktivitaeten\_materialien:gegenseitige\_beurteilung|type=vote|tr ace=user|headline=off)}

From: https://leko.service.th-nuernberg.de/wiki-digitale-lehre/ - Wiki Digitale Lehre Permanent link: https://leko.service.th-nuernberg.de/wiki-digitale-lehre/doku.php?id=moodle4:inhalte:aktivitaeten\_materialien:gegenseitige\_beurtei Last update: 2023/05/05 10:56

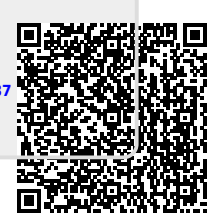